## Shiningintl Wifi Smart lighting instruction

#### Architecture:

The Shiningintl smart LED lighting bulb contain two type of bulbs, the first one is the master one, it has the wifi wireless conection capability and Bluetooth mesh capability, the wifi is used to connect to a connected device such as smart phone, smart speaker(such as Amazon Echo and Google home speaker). The second type bulb is a bluetooth mesh only bulb, all bulbs build up a bluetooth mesh network, it can reduce the interference.

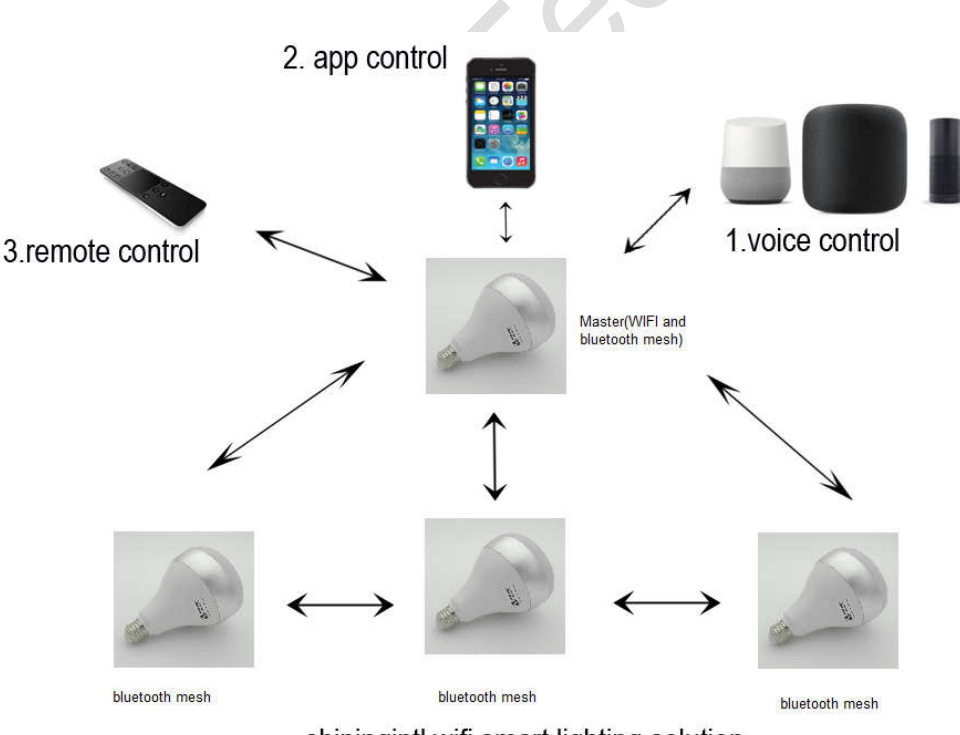

shiningintl wifi smart lighting solution

## **Remote controller config and control**

1-for preparsion, keep the light off.

2-hold the remote close to the light, press and hold the "ON/OFF" button

for 7 seconds until the red light onflashes.

3-turn on the light

4-the remote and the light are connected until the light of remote turns blue and flashes three times.

# App download and setup

Android system: Seach "ANKEE" or "ANKEE Smart" at Google play store. Otherwise, you can download the app through the website below: <u>https://www.pgyer.com/ANKEE-android</u>

IOS system: seach "ANKEE" or "ANKEE Smart" at Apple Store. Otherwise, you can you can download the app through the website below: <u>https://www.pgyer.com/ANKEE-iOS</u>

| 2:43 🛪                       |                                                                              | •11 4G 🔳                                                                                                    | þ   |
|------------------------------|------------------------------------------------------------------------------|----------------------------------------------------------------------------------------------------|-----|
| Q ankee                      |                                                                              | ٥                                                                                                    |     |
| An official N<br>game with I | /GT Baseball M<br>ames<br>d ★★★★☆ 87<br>Aajor League Bas<br>Hall of Fame MLE | M<br>GET<br>(r-App Purchases<br>seball licensed<br>3 players and                                                                                                    |     |
| ANKEE A                      | NKEE<br>festyle                                                              | OPEN                                                                                                    |     |
| te name                      |                                                                              | And a second second sec |     |
|                              | •                                                                            |                                                                                                    | ~   |
|                              |                                                                              |                                                                                                    | 103 |
| Today Ge                     | Apps                                                                         | Updates Q<br>Search                                                                                                    | 0   |
|                              |                                                                              |                                                                                                    |     |

2-1 Open Ankee app, click "Add New Device", please see the screeshot

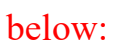

| 无  | sim †   | 上午11:25<br><b>)evices</b> | <b>••</b> + |    |
|----|---------|---------------------------|-------------|----|
|    | + Add I | New Device                |             | 点击 |
| 2- | 2       |                           |             | 3  |

Set the light to match-up module, then press NEXT

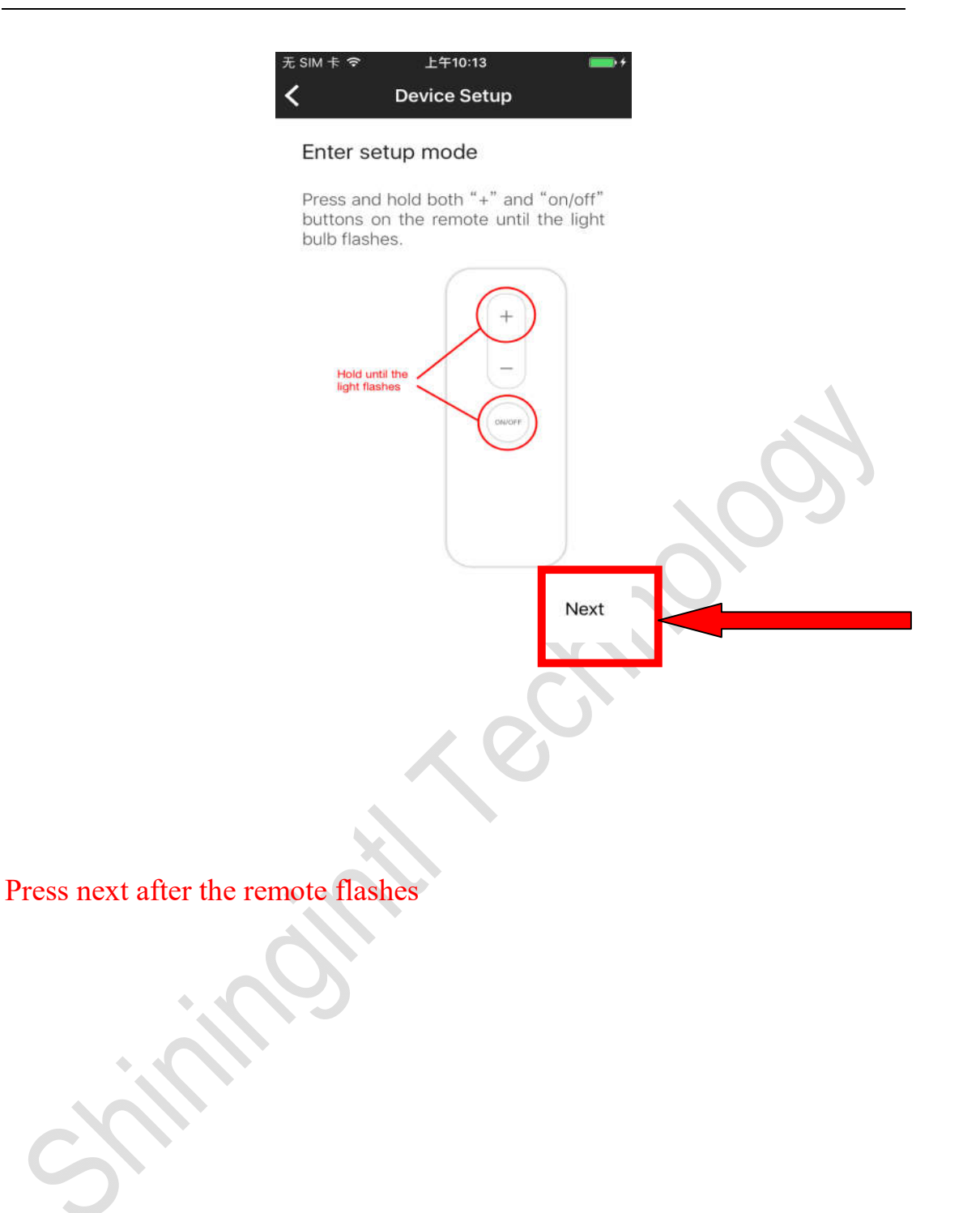

2

2-3 When you see the following screenshot, please exit the app and go to "Seeting" and look for "Ankee\_XXX" from wifi

| SIM 🕆 🗢                             | 上午10:13                                              |                            | <b>*</b> |   |
|-------------------------------------|------------------------------------------------------|----------------------------|----------|---|
|                                     | Device Setu                                          | р                          | quit     |   |
| Connec                              | t your device                                        | 9                          |          |   |
| Go to Wi-<br>and conn<br>that begir | Fi setting on y<br>ect to a Wi-Fi ı<br>ns with "ANKE | our phon<br>network<br>E". | 9        |   |
| ANKE                                | E_XXXXXX                                             | ₽ 奈 🤇                      | )        |   |
| Once con<br>app to co               | nected, go ba<br>ntinue the setu                     | ck to this<br>up.          |          |   |
|                                     |                                                      |                            |          |   |
|                                     |                                                      |                            |          | 2 |
| Previous                            |                                                      | N                          | ext      |   |
|                                     |                                                      |                            |          |   |
|                                     |                                                      |                            |          |   |

## 2-4 Go to setting, select "Ankee\_xxx" from wifi. Click "NEXT" at Ankee

### app after the "Ankee\_xxx" wifi is connected.

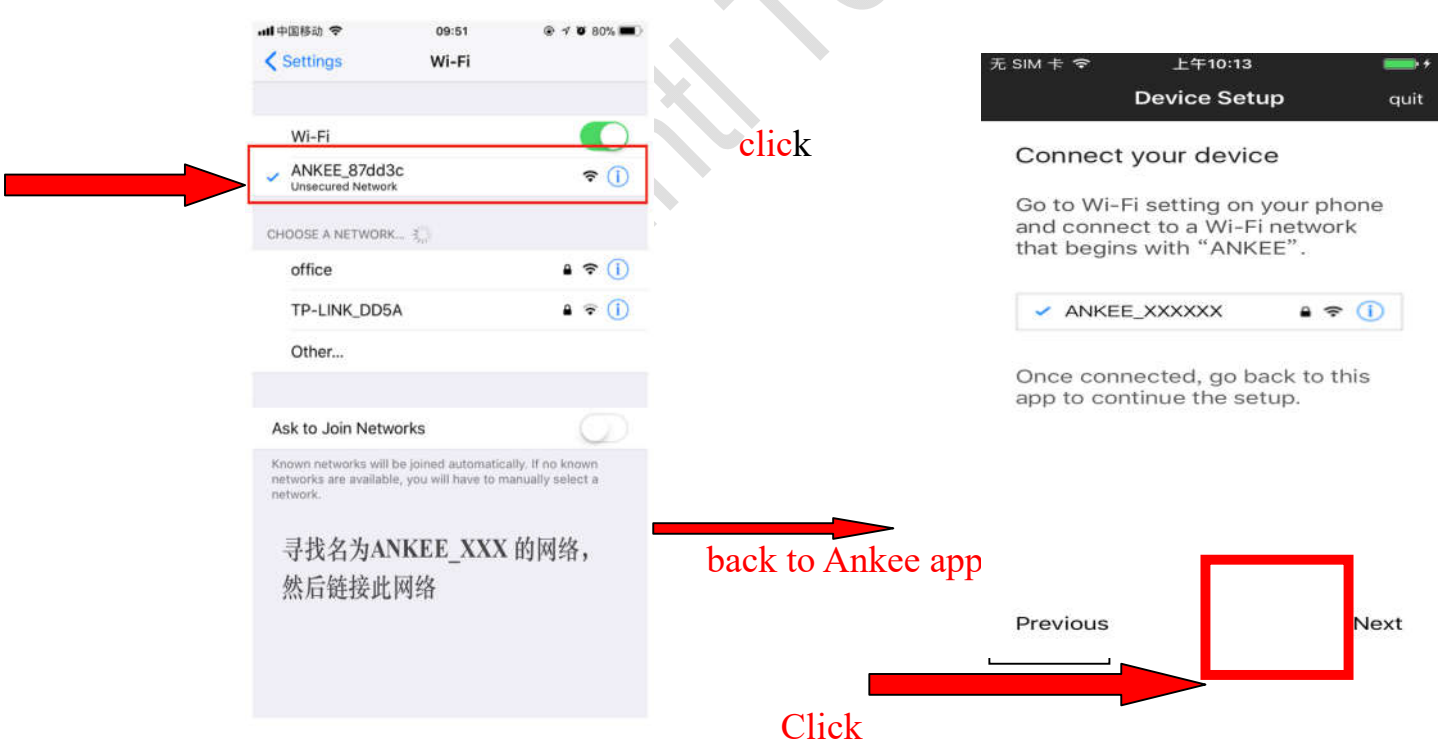

#### 2-5

To connect the light and home wifi, please enter the wifi account and

#### password of home wifi. Please see the screenshot below:

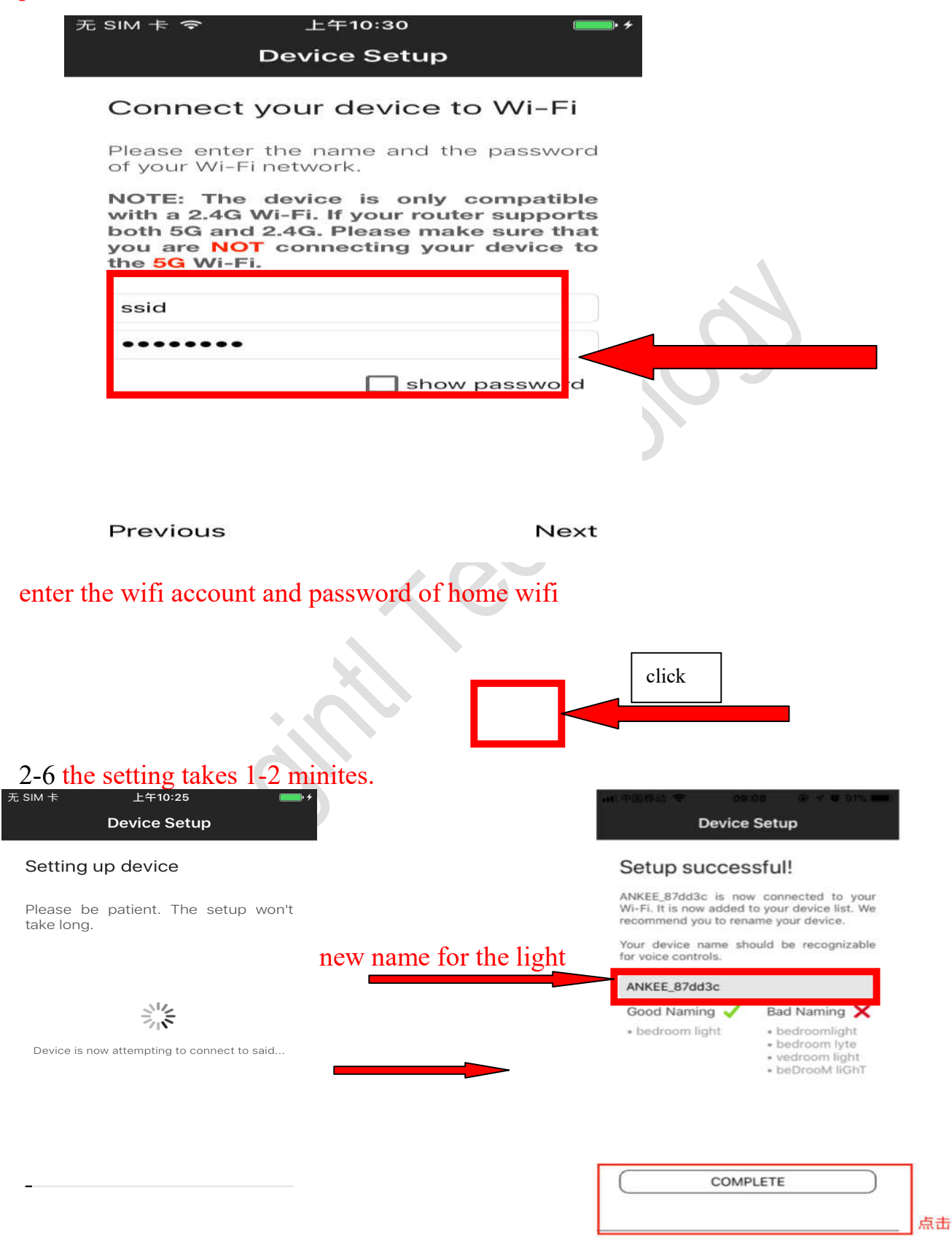

If the light is not connected, please go back to 2-1

2-7 you can use the app to control the light. Please see the screenshot

below:

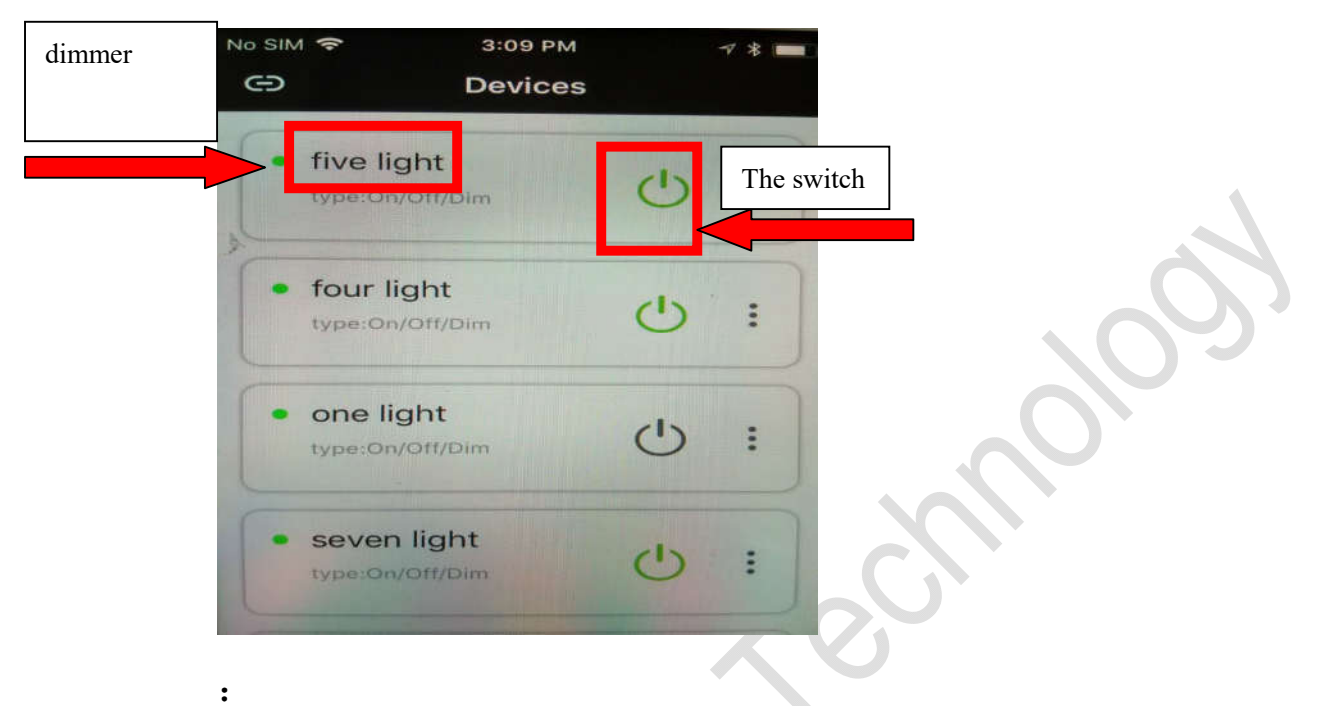

## the dimmer interface is below:

| SIM 穼      | 3:09 PM    | → * ■      |
|------------|------------|------------|
|            | five light |            |
|            |            | 0000       |
| Main Light |            | On/off     |
|            | U 🗸        |            |
| Brightness |            |            |
| 36         |            | Dimmer bar |
|            |            |            |
|            |            |            |
|            |            |            |
|            |            |            |